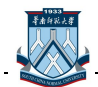

# 第2章 协同办公系统

协同办公系统是以实现团队协作为目标的办公系统,包括了工作流管理、任务管理、知识管理、 公文管理、信息门户等功能,还结合了电子邮件、即时通讯、语言电话、移动通信等协同工具,一 起为用户提供一个高效、无缝、协作的信息管理平台。

# 2.1 公文管理

# 2.1.1 登录

1. 在 IE 浏览器的地址中输入: http://oa.scnu.edu.cn, 敲回车键后进入下图所示的登录页面:

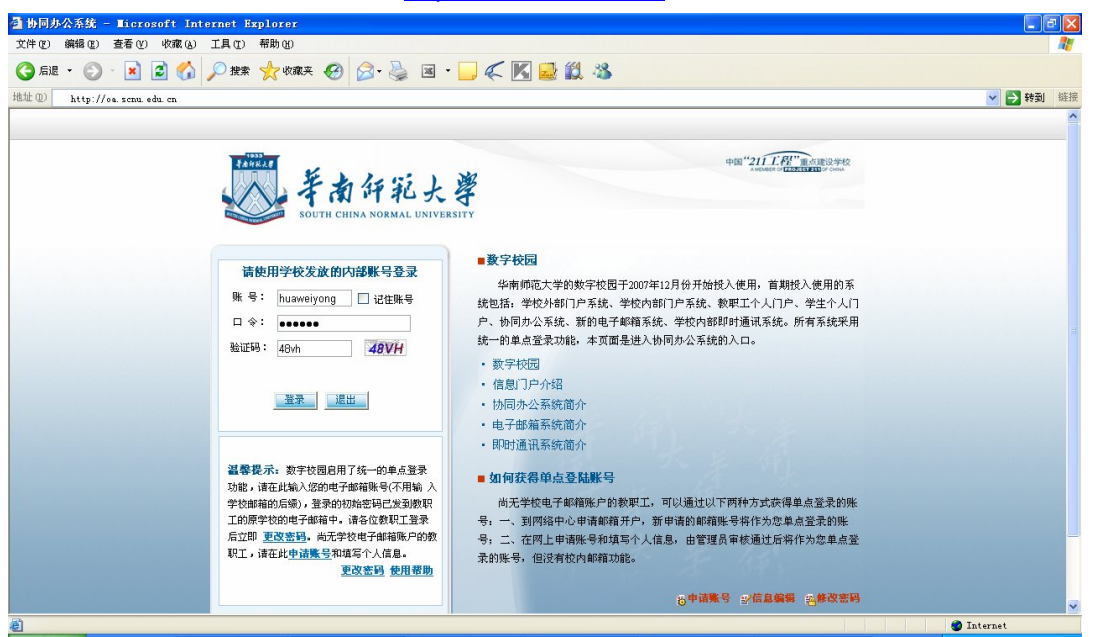

图 2-1 登录页面

 输入用户的登录帐户(中文名的全拼)、口令和验证码后,单击【登录】按钮进入系统主 界面后,再点击〖公文管理〗,如下图所示:

| <b>.</b> | 协同办公系统                                                 | ● 距 <sup>4</sup> 2/1 丁程 <sup>2</sup> 市内部の5 |
|----------|--------------------------------------------------------|--------------------------------------------|
| 南纤彩大学    | 首页 公文管理 会议管理 午辆管理 / 请假管理 / 交流园地 / 表单管理 / 报表管理 / 系统管理 / | AVEMENDE PROJECT STICK CAN                 |
| ) 公文管理   |                                                        |                                            |
| + 公文流程   |                                                        |                                            |
| + 发文草稿   |                                                        |                                            |
| ✤ 待办发文   |                                                        |                                            |
| ÷ 在办发文   |                                                        |                                            |
| ÷发文记录    |                                                        |                                            |
| ÷ 已办发文   |                                                        |                                            |
| + 发文传阅   |                                                        |                                            |
| + 公文模板   |                                                        |                                            |
| ÷ 归档管理   |                                                        |                                            |
| ÷ 在办流程控制 |                                                        |                                            |
| + 发文退件   |                                                        |                                            |
| ÷ 常用语设置  |                                                        |                                            |
| + 公文查询   |                                                        |                                            |
| ÷ 办文类型   |                                                        |                                            |

图 2-2 公文管理

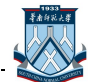

# 2.1.2 公文管理流程

公文管理是针对学校各种公文进行管理,包括对公文的起草、核稿、会签、审批等。公文的处 理流程由系统管理员预先定义,在使用过程中还可根据实际情况修改。

在各流程阶段,除了相应的功能按钮不同外,公文的处理页面基本类似,主要包括"公文信息"、 "正文"、"流程信息"三个标签页。下面以校内发文为示范流程:

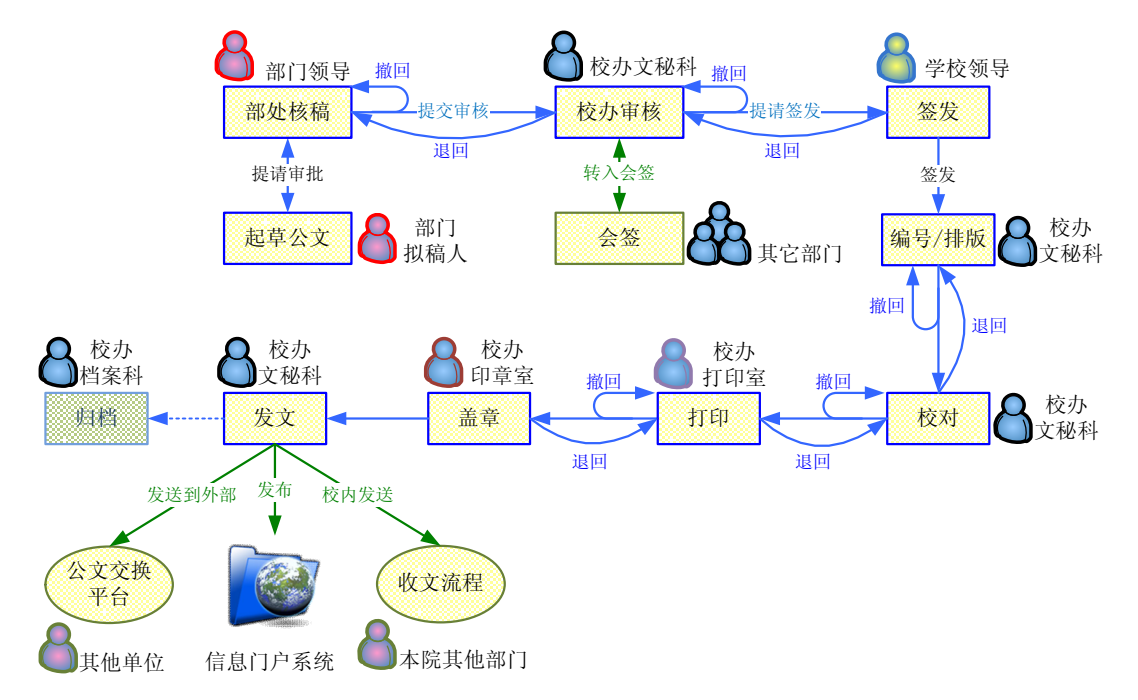

图 2-3 电子公文的学校发文处理过程

# 2.1.3 简明操作过程

起草公文 (拟稿人)

- 1. 登录进入公文管理页面后, 先单击左边菜单栏中 〖起草公文〗结点。
- 单击【新增】按钮,从弹出的模板对话框中勾选"校内发文模板",再单击【确定】按钮, 进入公文编辑界面。
- 3. 单击"公文信息"标签页,根据起草公文的内容,选择发文稿纸为"华南师范大学发文稿纸"或"中共华师师范大学委员会发文稿纸";单击"下一处理对象"下拉框,从人员名单中选择本部门的领导核稿;再选择"华师或华师党委"等发文类型,输入"标题和份数"等必填信息(带\*标志的);"拟稿单位和拟稿人"系统自动获取为当前用户信息。如果公文有附件的,可以"点击添加附件"将附加材料上传。

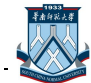

| 息正文                  |                   |                 |         |
|----------------------|-------------------|-----------------|---------|
| 发文稿纸   呈批表: 华南师范大    | 学发文稿纸 💙           | 下一处理对象:         | 林南晖     |
|                      | 华南师范力             | 工学发文稿纸          |         |
| (Kullifi             |                   |                 |         |
| 至少月月<br>整发           |                   | · 銀倉 一版 Y<br>会签 | 密領 一枚 🎽 |
|                      |                   |                 |         |
|                      |                   |                 |         |
|                      | 年月日               |                 |         |
| 主送                   |                   | he.             |         |
|                      |                   |                 |         |
|                      |                   |                 |         |
| 抄报                   | 10 Ja 48 10       |                 |         |
| 拟稿单位 网络甲心            | 拟稿 採早明            |                 | 核稿      |
| 校办核稿                 |                   |                 |         |
| 印制单位                 | 校对                |                 | 份数 30   |
| 点击添加的件: 《更改上》<br>主题词 | 到策略的重要通知doe 编辑 删除 |                 |         |
|                      |                   |                 |         |

图 2-4 公文信息

4. 单击"正文"标签页,在 word 编辑界面中输入公文内容,也可以单击 word 的"打开文件"快捷按钮,将存放在本机上的 word 文件内容导入到正文页面;单击【全屏】按钮,可以将 word 编辑界面最大化,在 word 页面上单击【返回】按钮,页面返回到原始大小。

| 公文 两页对话框                                                                                             | ? |
|----------------------------------------------------------------------------------------------------|---|
| <ul> <li></li></ul>                                                                                  |   |
| 公文信息 正文                                                                                              |   |
| *若无法正常显示,请点击此处下载并安装IWebOffice控件。                                                                     |   |
| ₩ 金格科技/Web0(fice2006)廣示版V7.5) www.goldgrid.com                                                       |   |
| 文件(2) 编辑(2) 视图(2) 插入(2) 格式(2) 工具(2) 表格(4) 帮助(2) □ 金属                                                 |   |
|                                                                                                    |   |
| ····································                                                                 | 1 |
| ■ 8 6 4 2 <sup>1</sup> 2 At <sup>4</sup> 6 8 10 12 14 16 18 20 22 24 26 28 30 32 34 36 38 At 4 46 48 | ~ |
|                                                                                                    | I |
|                                                                                                    |   |
|                                                                                                    | Ш |
|                                                                                                    |   |
| - 更改上网策略的重要通知                                                                                        |   |
|                                                                                                    |   |
| → 为了配合《学校网络管理规定》的执行,规范大家在上班时间的上网行为,                                                                  |   |
| 加强学校上班的纪律,学校决定调整人员上网的网络访问规则,主要体现在下面                                                                  |   |
| <sup>2</sup> 几个方面,                                                                                   |   |
| 。 1. 网络访问策略调整后,所有人员的 IP 地址将被固定,不可擅自更改自己                                                              |   |
| □的 IP 地址,一旦随意更改,将无法接入学校局域网。                                                                          |   |
| 2. 网络访问策略调整后,所有人员在上班时间(8:30~12:00 13:00~                                                             |   |
| □ 17:30)将无法访问新闻、体育和娱乐类的网站,非工作时间将开放。                                                                  |   |
| - 3. 限制使用视频、BT 下载、P2P、 <u>电驴等</u> 工具。                                                                | ~ |
| 4. 网络访问策略调整后,人员上班时间将不能使用 QQ 聊天软件,学校内部                                                                | * |
| 沟通请使用 IISN 和内部邮箱。需要与客户使用 QQ 沟通的人员,请填报申                                                               | Ŧ |
|                                                                                                    | 1 |
|                                                                                                    | 湖 |

图 2-5 编辑正文

- 5. 单击【保存】按钮,系统同时将发文稿纸信息和正文内容保存,并关闭当前编辑窗口。
- 6. 单击【提交】按钮,将起草的公文提交给领导审核,同时公文自动流转到起草人的〖在 办公文查询〗结点下。在审核者未将公文打开前,点击点击【撤回】按钮,可以将公文 撤回到〖起草公文〗列表中。

部处核稿(部处核稿人)

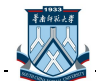

 部处核稿人登录进入公文管理页面后,先单击左边菜单栏中〖待处理的公文〗结点,再 单击要处理的公文记录行后的"部处核稿"流程阶段。

| 🥖 待处理 |                 |          |                                                                                                    |     |                    |     |                    |      |      |  |
|-------|-----------------|----------|----------------------------------------------------------------------------------------------------|-----|--------------------|-----|--------------------|------|------|--|
| ▶ 捜索  | 办文类型 🔡 🖌 🖌 拟稿时间 | 9        | 1000 - 1000 - 10000 - 10000 - 1000 - 1000 - 1000 - 1000 - 1000 - 1000 - 1000 - |     | 🤹 查询               |     |                    | *    |      |  |
| 办文类型  | 文号              | 标题       | 份数                                                                                                    | 拟稿人 | 拟稿时间               | 提交人 | 提交时间               | 損藉单位 | 流程阶段 |  |
| 判师    |                 | 关于更改上网策略 | 30                                                                                                    | 梁卓明 | 2008-4-1 9:22:49   | 梁卓明 | 2008-4-1 9:54:00   | 网络中心 | 部处核稿 |  |
| 华师    |                 | 关于网络调整   | 5                                                                                                    | 梁卓明 | 2008-3-28 15:38:44 | 梁卓明 | 2008-3-28 15:38:50 | 网络中心 | 部处核稿 |  |

图 2-6 待处理的公文

 弹出的公文处理页面主要包括三部分:公文信息、正文、流程信息。审核人看完正文并 修改相关信息后,在"公文信息"页面填写批注内容,根据填写的审核意见,单击相应 的功能按钮。

|                               | 华南师范             | 苞大学发 | 文稿纸  |    |       |   |   |
|-------------------------------|------------------|------|------|----|-------|---|---|
| 华师 🔽                          |                  | 号缓急  | 一般 🔽 |    | 密線 一般 | ~ |   |
| 主送                            | <del>т</del> н   |      |      |    |       |   |   |
| 抄报                            |                  |      |      |    |       |   |   |
| 拟稿单位 网络中心                     | 拟稿 朱早明           |      |      | 核稿 |       |   |   |
| 1529月後6個                      | 校对               |      |      | 份数 | 30    |   | * |
| 印制单位                          |                  |      |      |    |       |   |   |
| 印制单位<br>点击添加附件: 《 更改上网<br>主题词 | 策略的重要通知.doc 编辑 f | 删除   |      |    |       |   |   |

图 2-7 公文信息

【保存】:保存修改后的正文和发文稿纸内容,但公文仍在当前用户的"待处理的公文"结点中。

【退回】: 公文尚需修改, 部处核稿不通过, 将公文退回到拟稿人的"公文草稿"点中。

【部处核稿】: 部处核稿通过,当前用户名自动写入发文稿纸的"核稿"栏位置,公文给 到系统默认设置的"下一处理对象"(学校办公室秘书科)做校办核稿。

【流转】: 当前审核人需要将公文递交给本部门其他人员审核。需要在"下一处理对象" 下拉框中选择本部门其他人员,而非系统默认的学校办公室。

【使用常用批语】: 可将设置好的常用批语单击插入批注栏, 而不需每次都手动输入。

【撤回】:下一处理对象未将公文打开前,当前用户可从《已处理的公文》结点中,将处理过的公文撤回到《待处理的公文》列表下重新处理。

**附** 件:"点击添加附件"可以将本机上的附加材料上传到公文中;单击附件名称可以 打开附件或将附件下载到本地保存;单击【编辑】按钮,可以在线修改保存 word 和 excel 格 式的附件。

3. 单击"正文"页面,可以修改正文内容,系统默认保留修改笔迹(不同颜色表示),可以

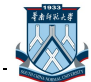

清楚的看到哪个用户什么时候修改了正文的什么内容。但部处核稿人单击"部处核稿" 按钮前,必须先接受文档在本部门的所有修订。

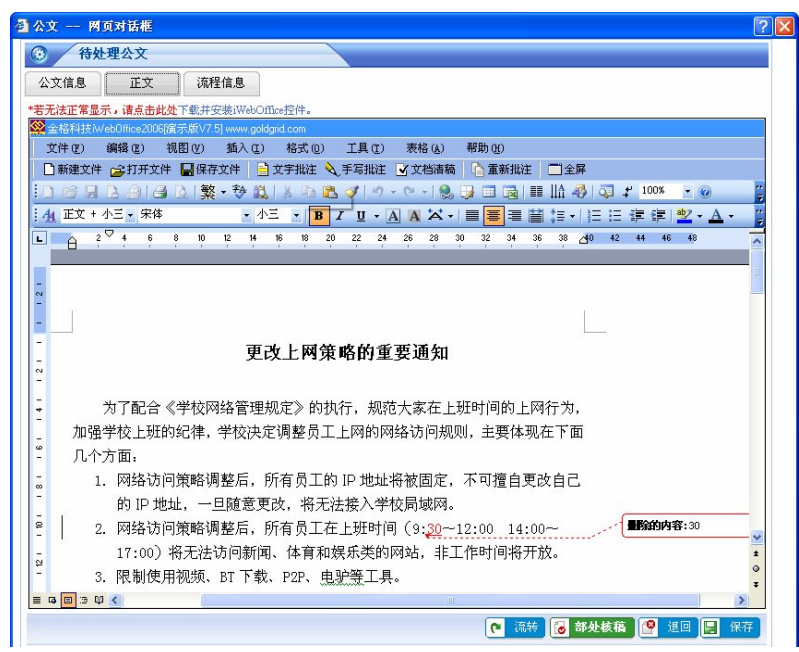

图 2-8 编辑正文

手写批注:不擅长键盘输入时,可以点击正文编辑界面中的【手写批注】按钮,进入手写 批注状态,支持鼠标和手写板输入。(注:①点击【文字批注】按钮,返回键盘输入状态;② 正文在文字批注状态下被修改后,需要再次进行手写批注时,需点击【重新批注】按钮)

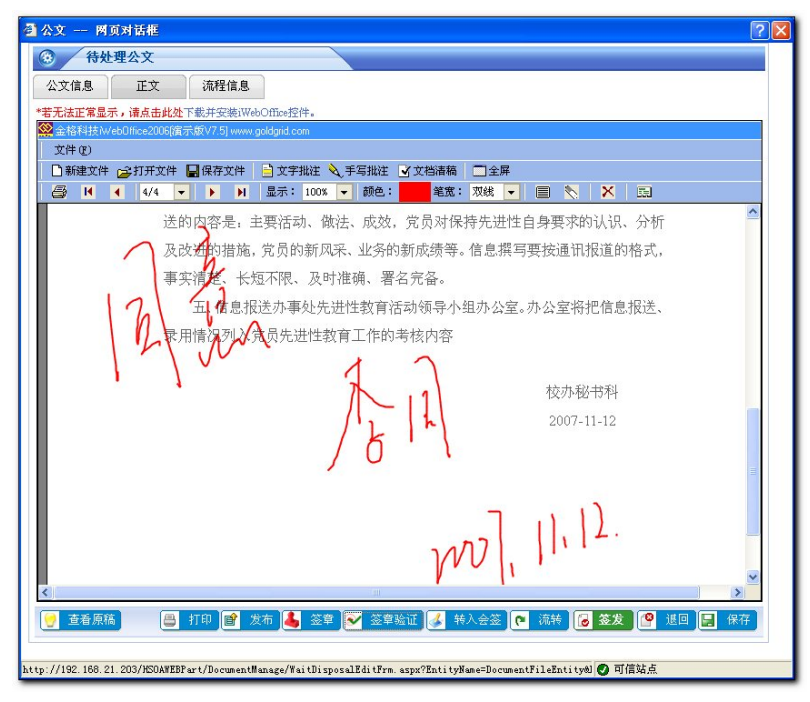

图 2-9 手写批注

4. 单击"流程信息"页面,显示公文的流程处理信息,包括流程状态、处理人、批注和处理时间等。其中批注内容默认为"正在处理中……"的,表示公文所处的当前流程阶段,处理完毕后,系统自动将填写的批注内容和处理时间写入阶段记录中。

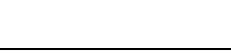

|              | ne<br>òr |               |    |                  | Ľ |
|--------------|----------|---------------|----|------------------|---|
| 公文信息 II      | 文 流程信息   |               |    |                  |   |
| <b>流</b> 程状态 | L        | ······<br>注理人 | 批注 | 处理时间             |   |
| 拟稿人提交        | 梁卓明      | 提交            |    | 2008-4-1 9:54:00 |   |
| 部处核稿         | 林南晖      | 正在处理          | Ф  |                  |   |

图 2-10 部处核稿阶段流程信息

#### 校办核稿(校办秘书科)

 校办秘书科人员登录进入公文管理页面后,先单击左边菜单栏中〖待处理的公文〗结点, 再单击要处理的公文记录行后的"校办核稿"流程阶段。

| ▶ 捜索 | 办  | 文类型 📃 🛃 拟稿 | 时间 |     |                    | 🛋 💐 🗖 | 查询                 |       | *    |
|------|----|------------|----|-----|--------------------|-------|--------------------|-------|------|
| 办文类型 | 文号 | 标题         | 份数 | 拟稿人 | 拟着时间               | 提交人   | 提交时间               | 拟稿单位  | 流程阶段 |
| 华师   |    | 关于更改上网策略   | 30 | 梁卓明 | 2008-4-1 9:22:49   | 聂瑞华   | 2008-4-1 14:19:17  | 网络中心  | 校办核稿 |
| 华师   |    | 校邮箱系统切换规定  | 58 | 梁卓明 | 2008-3-27 18:53:28 | 林南晖   | 2008-3-28 12:44:24 | 网络中心  | 校办核稿 |
| 华师   |    | 网上教学系统使用细则 | 3  | 彭雪涛 | 2008-3-17 17:11:47 | 聂瑞华   | 2008-3-28 12:02:36 | 学校办公室 | 校办核稿 |

2-11 待处理的公文

 弹出的公文处理页面主要包括三部分:公文信息、正文、流程信息。审核人看完正文并修 改相关信息后,在"公文信息"页面填写批注内容,根据填写的审核意见,单击相应的 功能按钮。

|                                                | 正文               | 流程信息            |                   |               |     |      |                    |       |    |    |    |   |
|------------------------------------------------|------------------|-----------------|-------------------|---------------|-----|------|--------------------|-------|----|----|----|---|
| 发文稿纸                                           | 呈批表:             | 华南师范大学发了        | に稿紙               | ~             |     | 下一处理 | 「「「「「「」」「「」」「「」」」。 |       |    |    |    | * |
|                                                |                  |                 | 华南                | 师范大           | 、学) | 发文稿  | 与纸                 |       |    |    |    |   |
| 华师                                             | *                |                 |                   | 号             | 缓急  | 一般   | ~                  |       | 密級 | 一般 | ~  |   |
| 签发                                             |                  |                 |                   |               | 会签  |      |                    |       |    |    |    |   |
|                                                |                  |                 |                   |               |     |      |                    |       |    |    |    |   |
|                                                |                  |                 | 年                 | 月日            | =   |      |                    |       |    |    |    |   |
| 土达                                             |                  |                 |                   |               |     |      |                    |       |    |    |    |   |
|                                                |                  |                 |                   |               |     |      |                    |       |    |    |    |   |
| 抄报                                             |                  |                 |                   |               |     |      |                    |       |    |    |    |   |
| 拟稿单位 网                                         | 络中心              |                 | 拟稿 梁卓             | 町             |     |      |                    | 核稿 聂琴 | 寄作 |    |    |   |
|                                                |                  |                 |                   |               |     |      |                    |       |    |    |    |   |
| 校办核稿                                           |                  |                 | 22 22 1           |               |     |      |                    | 份数 30 |    |    |    | * |
| 校办核稿<br>印制单位                                   |                  |                 | 校对                |               |     |      |                    |       |    |    |    |   |
| 校办核稿<br>印制单位<br>点击添加8                          | 附件:              | 更改上网策略的建        | 校对<br>(要通知.doc 新  | 扁辑删除          |     |      |                    |       |    |    |    | _ |
| 校办核稿<br>印制单位<br>点击添加9                          | 附件:              | 更改上网策略的重        | 校对<br>【要通知.doc \$ | <b>扁辑 删</b> 除 |     |      |                    |       |    |    |    |   |
| 校办核稿<br>印制单位<br>点击添加的                          | 附件:              | 更改上网策略的重        | 校对<br>重要通知.doc 乡  | <b>扁辑 删除</b>  |     |      |                    |       |    |    |    |   |
| 校办核稿<br>印制单位<br>点击添加P<br>主题词                   | 附件:              | 9 更改上网策略的重      | 校对<br>『要通知.doc 4  | 扁辑 删除         |     |      |                    |       |    |    |    |   |
| 校办核稿<br>印制单位<br>点击添加P<br>主题词<br>标题<br>关刊       | <sup>附件:</sup> 9 | •更改上网策略的重<br>策略 | 校对<br>『要通知.doc \$ | 鳥辑 删除         |     |      |                    |       |    |    |    | * |
| 校办核稿<br>印制单位<br>点击添加<br>主题词<br>标题<br>关刊<br>批注: | <sup>附件:</sup>   | 更改上阿策略的重        | 校对<br>【要通知.doc 名  | 扁貓 删除         |     |      |                    |       |    |    | 使用 | * |

图 2-12 公文信息

【保存】:保存修改后的正文和发文稿纸内容,但公文仍在当前用户的"待处理的公文"结点中。

【退回】: 公文尚需修改, 校办核稿不通过, 将公文退回给拟稿人或部处核稿人。

【校办核稿】: 校办核稿通过,当前用户名自动写入发文稿纸的"校办核稿"栏位置,公 文给到"下一处理对象"中选定的校领导签发。

【流转】: 当前审核人不做"校办核稿"决定,公文递交到选择的"下一处理对象"(校办

秘书科人员或领导)继续审核。

【转入会签】: 根据公文相关信息,需要会签的话就单击此按钮,将公文交给相关责任部 处领导逐一进行会签。

【打印】: 将发文稿纸页面打印(此处不同时打印正文,正文在 word 界面中打印)。

【撤回】:下一处理对象未将公文打开前,当前用户可从《已处理的公文》结点中,将公 文撤回到《待处理的公文》结点重新处理。

附 件:"点击添加附件"可以将本机上的附加材料上传到公文中;单击附件名称可以打 开附件或将附件下载到本地保存;单击【编辑】按钮,可以在线修改保存 word 和 excel 格式 的附件。

 单击"正文"页面,可以修改正文内容,系统默认保留修改笔迹(不同颜色表示),可以 清楚的看到哪个用户什么时候修改了正文的什么内容。但校办核稿人单击"校办核稿"或 "转入会签"按钮前,必须先接受文档在的所有修订。

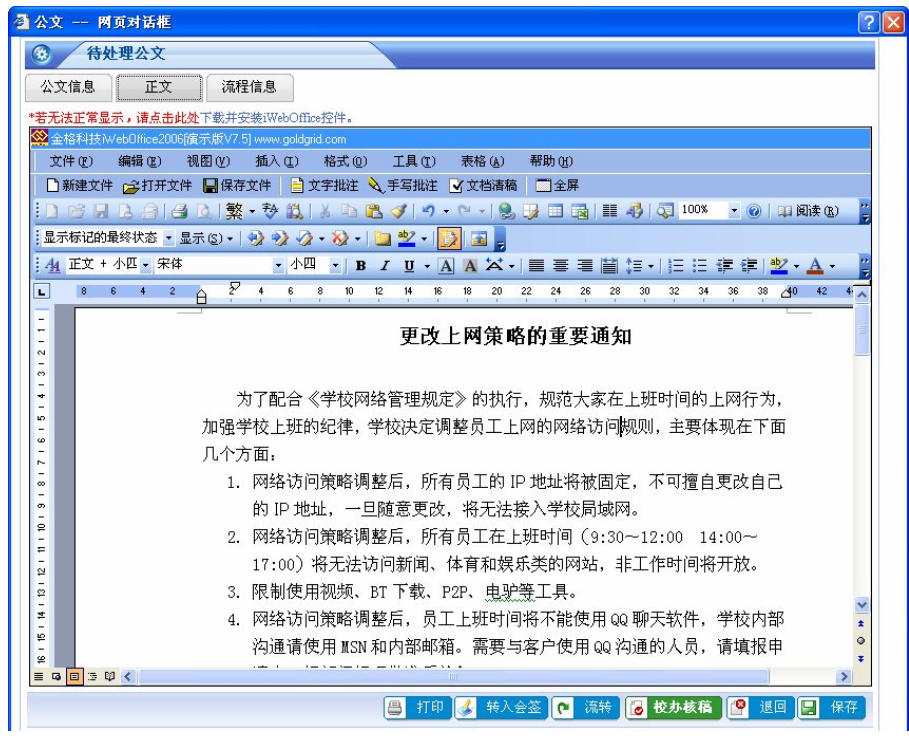

图 2-13 编辑正文

4. 单击"流程信息"页面,显示公文的流程处理信息,包括流程阶段、处理人、处理人的意见和处理时间等。其中批注内容默认为"正在处理中……"的,表示公文所处的当前流程阶段,处理完毕后,系统自动将填写的批注内容和处理时间写入阶段记录中。下图示例是校内发文的一个完整流程(根据公文实际情况,会签和流转可删减):

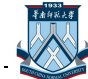

| 公文信息 两页对话机 | Ē    |          |                    |
|------------|------|----------|--------------------|
| ③ 文件信息     |      |          |                    |
| 公文信息 正文    | 流程信息 |          |                    |
| 遠程状态       | 处理人  | 批注       | 处理时间               |
| 拟稿人提交      | 梁卓明  | 提交       | 2008-3-26 10:30:49 |
| 流转         | 林南晖  | 请审核      | 2008-3-26 10:32:58 |
| 部处核稿       | 聂瑞华  |          | 2008-3-26 10:34:20 |
| 流转         | 赵红全  | 请审核      | 2008-3-26 10:36:01 |
| 流转         | 华维勇  | 请审核      | 2008-3-26 10:37:05 |
| 转入会签       | 梁瑜君  | 请教务处领导会签 | 2008-3-26 10:38:34 |
| 流转         | 王鹏辉  |          | 2008-3-26 10:43:54 |
| 会签         | 陈琦   | 己间       | 2008-3-26 10:45:02 |
| 流转         | 赵红全  | 请审核      | 2008-3-26 10:46:16 |
| 校办核稿       | 梁瑜君  | 请领导审核    | 2008-3-26 10:47:25 |
| 鉴发         | 刘鸣   | 抓紧时间办理   | 2008-3-26 10:56:13 |
| 流转         | 梁瑜君  |          | 2008-3-26 10:59:51 |
| 编号         | 赵红全  |          | 2008-3-26 11:03:45 |
| 排版         | 黄杰华  |          | 2008-3-26 11:25:51 |
| 校对         | 赵红全  |          | 2008-3-26 11:28:42 |
| 完成打印       | 黄杰华  |          | 2008-3-26 11:30:17 |
| 完成盖章       | 谢荣杰  |          | 2008-3-26 11:34:19 |
| 完成发文       | 赵红全  |          | 2008-3-26 11:38:04 |

图 2-14 整的校内发文流程信息

#### 会签(各部处领导)

- 相关责任部处领导登录进入公文管理页面后,先单击左边菜单栏中〖待处理的公文〗结点, 再单击要处理的公文记录行后的"会签"流程阶段。
- 2. 弹出的公文页面跟"校办核稿"处理阶段类似,请参阅。
- 相关责任部处领导在批注栏填写会签意见后,点击【会签】按钮,系统自动将当前用户名 和会签时间写入发文稿纸的"会签"栏位置,且公文给到系统默认设置的"下一处理对象" (学校办公室的相应人员)。
- 4. 如果公文不需会签,此步不发生。

#### 签发(校领导)

- 相关校领导登录进入公文管理页面后,先单击左边菜单栏中〖待处理的公文〗结点,再单 击要处理的公文记录行后的"签发"流程阶段。
- 2. 弹出的公文页面跟"校办核稿"处理阶段类似,请参阅。
- **3.** 点击【电子签章】按钮,在"电子签章"页面,校领导可以加章自己的电子签章;在"手 写签名"页面,也可以用手写板签名;在"文字签批"页面,则通过键盘输入文字签批。
- 校领导在批注栏填写签发意见后,点击【签发】按钮,系统自动将当前用户名和签发时间 写入发文稿纸的"签发"栏位置,且公文默认给回校办核稿人。
- 5. 系统同时将校领导的签发原稿保留一份,以备校对原稿查看。

#### 编号(校办秘书科)

- 相关校办秘书科人员登录进入公文管理页面后,先单击左边菜单栏中〖待处理的公文〗结 点,再单击要处理的公文记录行后的"编号"流程阶段。
- 2. 弹出的公文页面跟"校办核稿"处理阶段类似,请参阅。
- 校办文秘人员在发文稿纸页面,选择发文类型后,手动输入文号。点击"文号"下拉框, 可以查看到相应发文类型的已编文号记录。
- 4. 点击【编号】按钮,系统自动将公文默认给到校办打印室。

#### 排版 (校办打印室)

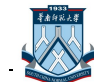

- 校办打印室人员登录进入公文管理页面后,先单击左边菜单栏中〖待处理的公文〗结点, 再单击要处理的公文记录行后的"排版"流程阶段。
- 2. 弹出的公文页面跟"校办核稿"处理阶段类似,请参阅。
- 3. 在正文页面,点击【套红】按钮,系统自动给公文套标题。公文格式编排完成后,点击【排版】按钮,系统自动将公文默认给回上一处理阶段的校办文秘。

### 校对(校办秘书科)

- 相关校办秘书科人员登录进入公文管理页面后,先单击左边菜单栏中〖待处理的公文〗结 点,再单击要处理的公文记录行后的"校对"流程阶段。
- 2. 弹出的公文页面跟"校办核稿"处理阶段类似,请参阅。
- **3.** 校办文秘人员可以点击【查看原稿】按钮,调出校领导的签发原稿和正文页面对照着校对 公文内容。
- **4.** 校对完成后,点击【校对】按钮,系统自动将当前用户名写入发文稿纸的"校对"栏位置, 公文默认给回上一处理阶段的校办打印室。

## 打印(校办打印室)

- 校办打印室人员登录进入公文管理页面后,先单击左边菜单栏中〖待处理的公文〗结点, 再单击要处理的公文记录行后的"打印"流程阶段。
- 2. 弹出的公文页面跟"校办核稿"处理阶段类似,请参阅。
- 校办打印室人员将正文打印完成后,点击【打印】按钮,系统自动将公文默认给校办印章 室。

## 盖章 (校办印章室)

- 校办印章室人员登录进入公文管理页面后,先单击左边菜单栏中〖待处理的公文〗结点, 再单击要处理的公文记录行后的"盖章"流程阶段。
- 2. 弹出的公文页面跟"校办核稿"处理阶段类似,请参阅。
- 校办印章室人员点击【电子签章】按钮,在"电子签章"页面,选择加盖相应电子印章到 正文中。
- 4. 盖章完成后,点击【盖章】按钮,系统自动将公文默认给校办文秘。

## 发布 (校办秘书科)

- 相关校办秘书科人员登录进入公文管理页面后,先单击左边菜单栏中〖待处理的公文〗结 点,再单击要处理的公文记录行后的"发布"流程阶段。
- 2. 弹出的公文页面跟"校办核稿"处理阶段类似,请参阅。
- 3. 点击【发布】按钮,系统自动将公文生成 PDF 文件并传递放到门户网站上。
- 发文完成后,点击【发布】按钮,系统结束公文流转并自动将公文放到〖归档管理〗结点下。

# 归档(校办档案室)

- 校办档案室人员登录进入公文管理页面后,先单击左边菜单栏中〖归档管理〗结点,默认显示的是未进行归档导出的公文。
- 2. 勾选要导出归档的公文,单击【导出】按钮,系统自动将公文的发文稿纸、正文、附件、

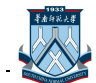

流程信息等打成一个压缩包文件,下载到本地计算机上保存后,再导入档案管理系统。

#### 公文流程设置(系统管理员)

由于公文流程与公文模板相关联,在设置公文模板前,须先配置好相应的公文流程。在左边菜 单栏中单击〖公文流程设置〗结点:

1. 单击【新增】按钮,在弹出的对话框设置新的公文流程;

| 🗾 捜索           | 编号 | 工作流名称 | <b>全</b> 道    |    | *  |
|----------------|----|-------|---------------|----|----|
|                | 编号 | 工作流名称 | 备往            | 编辑 | 删除 |
| 3ZL20080110000 | 15 | 校内发文  | 用于学校内部的各种发文   | 编辑 | 删除 |
| ZL20080111000  | 15 | 校外收文  | 用于学校从外单位收到的公文 | 编辑 | 删除 |
| JZL20080114000 | 01 | 部处发文  | 用于部处内部的发文流程   | 编辑 | 删除 |
|                |    |       |               |    |    |
|                |    |       |               |    |    |

图 2-15 公文流程设置

2. 输入"工作流名称"和备注等信息后,单击【增加】按钮弹出工作流阶段设置对话框;

| <b>②</b> 工作 | F流定义 网页对i       | 话框   |            |        | ? 🛽     |
|-------------|-----------------|------|------------|--------|---------|
| ۲           | 工作流定义           |      |            |        |         |
| 编号          | GZL200803310002 |      | 工作流名称 校内发文 | *      |         |
| 备注          | 用于校内发文          |      |            |        |         |
| 流程步         | 骤:              |      |            |        |         |
|             |                 |      |            |        | 🔛 增加    |
|             | 配置编号            | 配置名称 | 下一处理对象     | 编辑     | 删除      |
|             |                 |      |            |        |         |
|             |                 |      |            |        |         |
|             |                 |      |            |        |         |
|             |                 |      |            |        |         |
|             |                 |      |            |        |         |
|             |                 |      |            |        |         |
|             |                 |      |            |        |         |
|             |                 |      |            |        |         |
|             |                 |      |            |        |         |
|             |                 |      |            |        |         |
|             |                 |      |            |        |         |
| _           |                 |      |            |        |         |
|             |                 |      |            | □ 保存新增 | 保存 🤊 取消 |

#### 图 2-16 新建公文流程

在工作流阶段设置界面:输入"配置编号"等基本信息和勾选相应的配置权限后,点【保存】或【保存新增】按钮(保存并继续添加新的流程阶段);

| 9 流程正义       |            |              |           |                   |
|--------------|------------|--------------|-----------|-------------------|
| 2置编号 001     | *          | 配置名称         | 部处核稿      | *                 |
| 朝家类型 部门      | *          | 下一处理对象       | 学校办公室     | ×                 |
| 辑模式 ○不可以编辑   | ○可以编辑,无笔迹留 | 『痕──可以编辑,有笔迹 | 留痕,不能接受修订 | ⊙可以编辑,有笔迹留痕,能接受修订 |
| 北 注 〇不可手写批   | 注 💿 可以手写批  | 注            |           |                   |
| 是否显示操作:"√"为量 | 示          |              |           |                   |
| 查看原稿         | □发布        |              | ]套红       | ☑退回               |
| ☑ 保留原稿       | □电子        | 签章 🗌         | ]转入会签     | ☑ 自动接受修订          |
| □打印(发文稿纸)    | □签章        | 验证 🔽         | 流转        | 🔲 显示重新批注          |
| □校领导标签页      |            |              |           |                   |
| 是否可编辑:"√"为可编 | 揖          |              |           |                   |
| ✓ 稿紙类型       | ☑ 緩急度      | E            | ▼主送       | ☑ 文件标题            |
| ☑ 办文类型       | ☑ 密級       |              | ✔抄送       | ✓ 公文主题词           |
|              | □ 八寸凶数     |              |           |                   |

图 2-17 流程阶段定义

对象类型:主要有"部门、角色、人、上一处理人"等四种。

**下一处理对象:**根据选择的"对象类型"不同,下一处理对象相应跟着变化不同:对象类型选择是部门时,下一处理对象相应显示全校所有部门名称;对象类型选择是角色时,下一处理对象相应显示所有角色名称;对象类型选择是人时,下一处理对象相应显示本部门所有人员 名单;对象类型选择是上一处理人时,下一处理对象默认给回前一处理人。

**编辑模式**:在当前流程阶段,正文页面是否可编辑、带笔记留痕和手动接受修订功能。 **批注**:在当前流程阶段,正文页面是否支持 word 的手写批注功能。

 最后单击【保存】或【保存新增】按钮(保存并继续添加新的公文流程),完成公文流程 设置;

| 程步骤: |      |        |    |      |
|------|------|--------|----|------|
| 配置编号 | 配置名称 | 下一处理对象 | 编辑 | □ 增加 |
| 01   | 部处核稿 | 学校办公室  | 编辑 | 册除   |
| 02   | 校办核稿 |        | 编辑 | 删除   |
| 33   | 签发   |        | 编辑 | 删除   |
| 04   | 编号   | 校办打印室  | 编辑 | 删除   |
| 35   | 排版   |        | 编辑 | 删除余  |
| 06   | 校对   |        | 编辑 | 册I除  |
| 07   | 打印   | 校办印章室  | 编辑 | 删除   |
| 38   | 盖章   | 校办文秘科  | 编辑 | 册IF余 |
| 39   | 发文   | 校办档案科  | 编辑 | 删除   |

图 2-18 校内发文流程

5. 公文流程配置完后,还可根据实际情况进行修改编辑或删除。

## 公文模板设置(系统管理员)

公文拟稿人在起草公文时需要选择使用何种公文模板创建公文,所以必须先配置好要使用的公

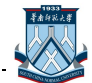

文模板。由于工作流程与公文模板相关,起草公文时需使用相关了合适的工作流程的公文模板。

- 1. 在顶部导航栏中选择公文管理,单击选择〖公文模板设置〗结点;
- 2. 针对 word、excel 和 ppt 三种常用的文档类型,系统提供三种不同的"新增"功能按钮, 单击时调用相应的应用程序。此处以新增 word 模板为例,单击【新增 word】按钮。

| 模板编号            | 模板名称   | 创建人     | 了作流  | 模板类型   | 模板性质       | 编辑     | 删除         |
|-----------------|--------|---------|------|--------|------------|--------|------------|
| WMB200801100001 | 校内发文模板 | 校级系统管理员 | 校内发文 | Word槙板 | 校级         | 编辑     | 删除         |
| WMB200801110004 | 部处发文模板 | 校级系统管理员 | 部处发文 | Word模板 | 院级         | 编辑     | 删除         |
| WMB200801210005 | 校外收文模板 | 校级系统管理员 | 校外收文 | Word模板 | 校績         | 编辑     | 删除         |
| 3条记录 第11页       |        |         |      | i.     | ⊶页 前一页 后一3 | [ 最后一页 | <u>1</u> 跳 |

图 2-19 公文模板设置

 在弹出的对话框中,输入模板名称、选择模板性质和工作流等基本信息后,在 word 编辑 页面设置模板的格式信息,也可单击【导入】按钮,将本机上预先设置好的模板文件导入 系统。

| 较编号              | GWN          | VB200   | 8011     | 00001 | *         |     | 榑           | 板名称   | ; 村   | 这内发 | 文模    | 扳           |     |       | *          | 模        | 板性质 | 校编   | <u>B</u> | ~  |
|------------------|--------------|---------|----------|-------|-----------|-----|-------------|-------|-------|-----|-------|-------------|-----|-------|------------|----------|-----|------|----------|----|
| 作流               | 校内           | 发文      |          |       | •         | *   |             |       |       |     |       |             |     |       |            |          |     |      |          |    |
|                  | 编号           |         |          |       |           | 工作  | <b>流</b> 名和 | ĥ     |       |     | 备注    |             |     |       |            |          |     |      | ~        | 1  |
| 明                | GZL          | .200801 | 10000    | 5     |           | 校内  | 发文          |       |       |     | 用于学   | 校内          | 部的  | 各种发   | 文文         |          |     |      |          |    |
|                  | GZL          | 200801  | 11000    | 5     |           | 校外  | 收文          |       |       |     | 用于学   | ☆校从         | 外单位 | 立收到   | 间的公        | 文<br>文   | -   |      | ×        |    |
| 若无法正             | GZL          | 200801  | 14000    | 1     |           | 部处  | 发文          |       |       |     | 用于音   | <b>财</b> 处内 | 部的  | 反文記   | <b>花程</b>  |          | -   |      |          |    |
| ★ 32/164<br>文件 0 | F) s         | 编辑 (11) |          | 回関A   | n         | 插λ  | ጠነ          | 格式(   | n)    | 丁目  | (TT)  | 表核          | (A) | 帮     | th m       |          | -   |      |          |    |
| 「新潮              | -⁄···<br>■文件 | 合金打开    | ,<br>Ŧ文件 |       | -~<br>保存文 | 7件  | E t         | 字批注   | • 💊 : | 手写打 | 城市「   | x ☆4        | 当清霜 | 5   G | 1 軍業       | if #Usit |     | 全屏   |          |    |
|                  |              | 2.A     | 12       | R     | ŦA        | 13. | XII         | 1.095 | 3 I I | 9 - | (24 + |             |     |       | <b>5</b> 1 | 00%      | - ( |      | - 阅读 (R  | )  |
| A4 E             | Ŷ            | - 5     | 宋体       |       |           |     | 五号          | -     | B Z   | U   | - A   | A           |     | Ξ     | 31         | = =      |     | aby  | - A -    |    |
|                  | 8 6          | 4       | 2        | X     | 2         | 4   | 6           | 8 10  | 12    | 14  | 16    | 18          | 20  | 22    | 24         | 26       | 28  | 30 3 | 2 34     | 36 |
|                  |              |         |          |       | 1         |     | 1           |       |       |     | 1     |             | 1   |       | 1          |          | 1   | -    |          |    |
| +                |              |         |          |       |           |     |             |       |       |     |       |             |     |       |            |          |     |      |          |    |
| _                |              |         |          |       |           |     |             |       |       |     |       |             |     |       |            |          |     |      |          |    |
| -                |              |         |          |       |           |     |             |       |       |     |       |             |     |       |            |          |     |      |          |    |
|                  |              |         | _        |       |           |     |             |       |       |     |       |             |     |       |            |          |     |      |          |    |
| -                |              |         |          |       |           |     |             |       |       |     |       |             |     |       |            |          |     |      |          |    |
| -                |              |         |          |       |           |     |             |       |       |     |       |             |     |       |            |          |     |      |          |    |
|                  |              |         |          |       |           |     |             |       |       |     |       |             |     |       |            |          |     |      |          |    |
| +                |              |         |          |       |           |     |             |       |       |     |       |             |     |       |            |          |     |      |          |    |
|                  |              |         |          |       |           |     |             |       |       |     |       |             |     |       |            |          |     |      |          |    |
|                  |              |         |          |       |           |     |             |       |       |     |       |             |     |       |            |          |     |      |          |    |

图 2-20 新建公文模板

**模板性质:** "校级"的模板,可供全校使用; "院级"的模板,仅供本院系使用。 **工作流:** 根据选择的工作流,决定按此模板创建的公文的审批流程。

4. 单击【保存】按钮保存模板设置,单击【导出】按钮将设置好的公文模板另存到本机上。

5. 公文模板设置好后,还可根据实际情况进行修改编辑或删除。

#### 在办公文流程修改(系统管理员)

公文提交审批后,因某些特殊原因不能按选择的流程正常流转时,在左边菜单栏中单击〖在办 公文流程修改〗结点,可以修改正在办理公文的工作流程,及后续流程阶段的处理人员和编辑权限。

| ▶ 捜索 | 小文类型 🛛 💙 拟稿时间 🔤 到       |     | 📌 查询               |       |      | ^   |
|------|-------------------------|-----|--------------------|-------|------|-----|
| 办文类型 | 标题                      | 拟稿人 | 拔着时间               | 損稿单位  | 流程控制 | 工作家 |
| 华师   | 关于网络调整                  | 梁卓明 | 2008-3-28 15:38:44 | 网络中心  | 编辑   | 终止  |
| 华师   | 办文管理                    | 彭雪涛 | 2008-3-28 14:12:14 | 学校办公室 | 编辑   | 终止  |
| 华师   | 校邮箱系统切换规定               | 梁卓明 | 2008-3-27 18:53:28 | 网络中心  | 编辑   | 终止  |
| 华师   | 更改上网策略                  | 梁卓明 | 2008-3-27 16:18:55 | 网络中心  | 编辑   | 终止  |
| 华师党委 | 关于成立华南师范大学第三届教学督导委员会的通知 | 梁卓明 | 2008-3-25 16:05:14 | 网络中心  | 编辑   | 终止  |
| 华师   | 加强学生管理工作                | 聂瑞华 | 2008-3-25 10:51:26 | 网络中心  | 编辑   | 终止  |
| 华师   | 关于成立华南师范大学第三届教学督导委员会的通知 | 梁卓明 | 2008-3-24 15:07:27 | 网络中心  | 编辑   | 终止  |
| 华师   | 网络管理                    | 梁卓明 | 2008-3-24 13:04:38 | 网络中心  | 编辑   | 终止  |
| 华师   | 关于成立华南师范大学第三届教学督导委员会的通知 | 梁卓明 | 2008-3-24 11:57:24 | 网络中心  | 编辑   | 终止  |
| 华师   | 网络管理规定                  | 梁卓明 | 2008-3-17 17:13:49 | 网络中心  | 编辑   | 终止  |

图 2-21 在办公文流程修改

- 1. 单击【编辑】,修改此公文的流程设置。
- 2. 单击【终止】,强行结束此公文的工作流流转,公文退回拟稿人的〖起草公文〗结点下,可以重新提交审批或删除。

#### 办文类型(系统管理员)

在左边菜单栏中单击〖办文类型〗结点,可以设置办文的类型,和各办文类型对应的自动排版 套标题格式。

| 类型编号       | 类型名称  | 往脚文字          | 编辑            | 劉隆                     |  |  |  |  |
|------------|-------|---------------|---------------|------------------------|--|--|--|--|
|            | 华师    | 华南师范大学办公室     | 编辑            | 删除                     |  |  |  |  |
|            | 华师党委函 | 华南师范大学(华师党委函) | 编辑            | 删除                     |  |  |  |  |
| l .        | 华师党委报 | 华南师范大学(华师党委报) | 编辑            | 删除                     |  |  |  |  |
| 4          | 华师办   | 华南师范大学(华师办)   | 编辑            | 删除                     |  |  |  |  |
| 5          | 华师千字  | 华南师范大学(华师千字)  | 编辑            | 删除                     |  |  |  |  |
| 6          | 华师报   | 华南师范大学(华师报)   | 编辑            | 删除                     |  |  |  |  |
| 7          | 华师函   | 华南师范大学(华师函)   | 编辑            | 删除                     |  |  |  |  |
| 18         | 华师党委  | 华南师范大学(华师党委)  | 编辑            | 册解余                    |  |  |  |  |
| ·涤记录 第1/1页 |       |               | 第一页 前一页 后一页 最 | :后一页 <mark>1 </mark> 跳 |  |  |  |  |

图 2-22 办文类型

1. 单击【新增】按钮,弹出如下界面:

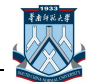

| ⑦ 赤文学           | 陸型          |         |              |
|-----------------|-------------|---------|--------------|
| 类型编号 🞾 01       | *           | 类型名称 华师 | *            |
| 注脚文字 华南师        | 范大学办公室      |         |              |
| 红头图片            |             | 浏览      |              |
| 华丽              | <b>南师范</b>  | 大学      | 文件           |
| 义相并关空1]·<br>数 县 | 42          | 安井      | (## 0D0040   |
| 東 没 車           |             | デキ      | 10末_GB2312 ▼ |
| 子亏<br>          | <u></u>     | 打距(媛)   | 29           |
| 义亏悟式:           |             |         |              |
| 缩进(字符)          | 4           | 对齐方式    | 左对齐 🚩        |
| 字体              | 仿宋_GB2312 💌 | 字号      | 三号 💙         |
| 签发人字体           | 仿宋_GB2312 💌 | 签发人字号   | 三号 🔽         |
| 行 距(磅)          | 29          |         |              |
| 底部橫条格式:         |             |         |              |
| 字体              | 仿宋_GB2312 💙 | 字号      | 三号 💙         |
|                 |             | 🔓 保存新增  | 🛃 保存 🍠 取消    |

图 2-23 新建发文类型和设置套标题格式

- 输入类型编号、类型名称,并设置此种发文类型的套标题格式后,点击【保存】按钮保存 并关闭当前弹出页面;点击【保存新增】按钮保存任务信息,并清空当前弹出页面中的数据,用户可继续新增下一种办文类型。
- 3. 在选定的办文类型行后单击【编辑】【编辑】按钮,可对办文类型进行修改和删除。

# 2.1.4 菜单功能介绍

- 在 《起草公文》 结点中存放着当前用户起草的但还未提交给领导审核的公文,可查询、编辑、提交和删除。
- 在〖在办公文查询〗结点中显示由当前用户起草,正在审核处理中的公文,可查询、撤回 和浏览公文的详细信息。
- 在〖已发公文查询〗结点中显示由当前用户起草,已经走完发文流程的公文,可查询、浏 览公文的详细信息。
- 4. 在〖待处理的公文〗结点中显示需要当前用户处理的公文,可查询处理公文。
- 5. 在《已处理的公文》结点中显示当前用户经手处理过的公文,可查询、撤回和浏览公文的 详细信息。
- 6. 在〖公文退稿〗结点中显示当前用户的拟文退稿,可查询、编辑、删除公文。
- 7. 在〖校内发文查询〗结点中显示所有经校办处理的发文,可查询、浏览公文的详细信息。
- 8. 在〖在办公文流程修改〗结点中显示本部门所有在办的公文,可编辑和终止流程。
- 9. 在〖公文流程设置〗结点中显示所有公文流程,可新增、编辑和删除公文流程。
- 10. 在〖公文模板设置〗结点中显示所有公文模板,可新增、编辑和删除。
- 11. 在〖办文类型设置〗结点中设置办文的类型和自动排版套标题的格式。
- 12. 在〖归档管理〗结点中所有待归档的公文。